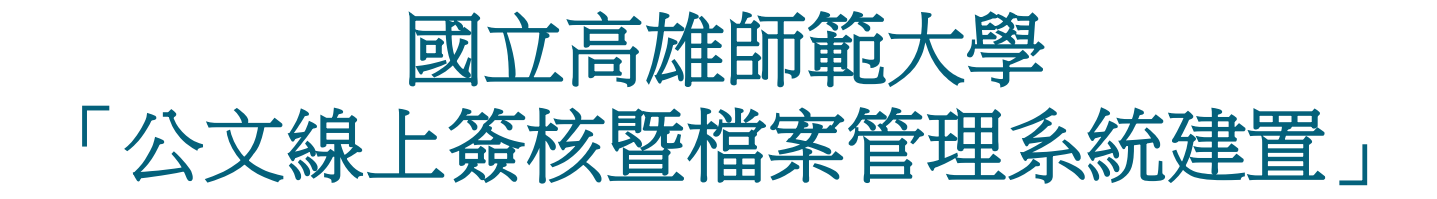

系統訪談 - 公文流程

英福達科技股份有限公司 (InfodocTechnologyCorporation) 簡報人PM-吳旻芝 Ivy 2012年9月6日

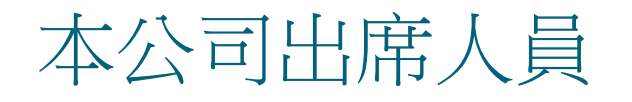

專案角色/工作項目

#### 英福達科技股份有限公司 電話: (02)2311-9986 傳真: (02)2311-9835

姓名 分機 E-mail

| 專案經理/專案整體規劃  | 吳旻芝 | 109 | ivy@infodoc.com.tw       |
|--------------|-----|-----|--------------------------|
| 專案經理/專案整體規劃  | 諶家偉 | 125 | jiawei@infodoc.com.tw    |
| 系統分析/系統分析與設計 | 趙俊雁 | 9   | wildgoose@infodoc.com.tw |

#### 簡報大綱

- 目的與依據
- ●系統環境圖(Context Diagram)
- 階段流程圖 (Stage Diagram)
  - Stage 1 總收文→承辦人
  - Stage 2 承辦人→決行主管
  - Stage 3 決行主管→檔案室
- 議題討論

目的與依據

#### 目的:

- 簡介本系統與其他系統之間的介接關係。
- · 簡介本系統主要公文流程,讓所有使用者有整體概念,以及各 角色之間的互動關係。
- 針對系統主要流程的選項,提列訪談與討論。

○ 依據:

- 本案規格需求說明文件(RFP)。
- 本案專案工作計畫書。

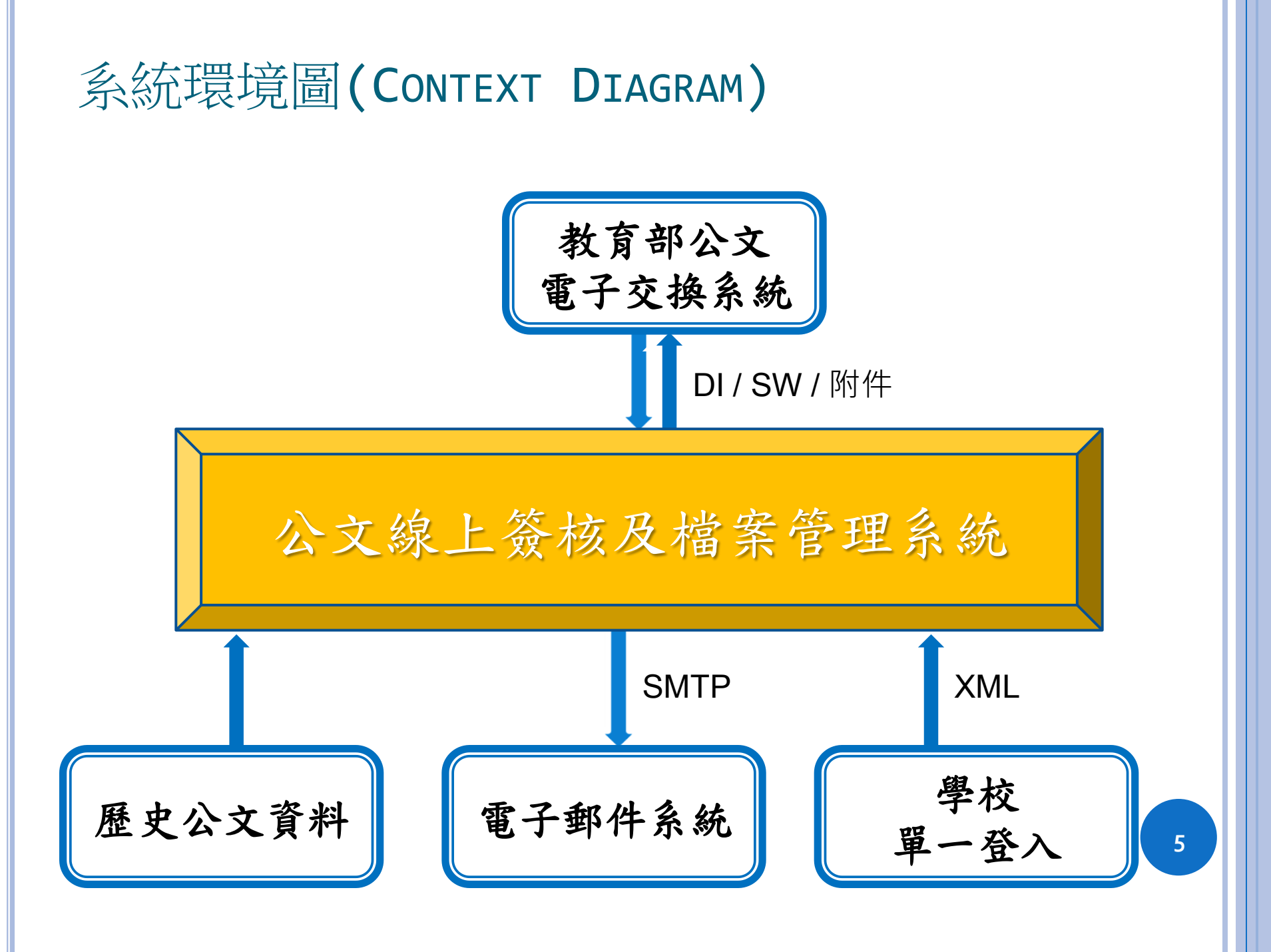

# 公文角色說明

| 角色                    | 說明                                                 |
|-----------------------|----------------------------------------------------|
| 總收文                   | 負責外來公文收件人員                                         |
| 單位登記桌                 | 各組室負責窗口(遞送公文)                                      |
| 承辦人                   | 公文承辨人員                                             |
| 秘書核稿/<br><b>主管登記桌</b> | 負責陳核公文審稿,無決行權限<br>單位有多主管時負責指定陳核主管;無審<br>稿權限亦無決行權限。 |
| 主管                    | 單位內批核決行公文主管                                        |
| 稽催研考                  | 負責公文時效稽催考核之人員                                      |
| 總發文                   | 負責對外公文發件人員                                         |
| 檔案管理                  | 負責所有公文存放歸檔                                         |
| 系統管理員                 | 負責管理人員帳號、參數設定、權限控管                                 |

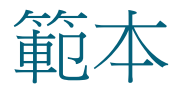

- 函稿
- 0 書函稿
- 0 令稿
- 0 公告稿
- 簽稿
- ○機密等級變更
- ○聘函稿
- 開會通知單稿

## 階段流程圖 (STAGE DIAGRAM)

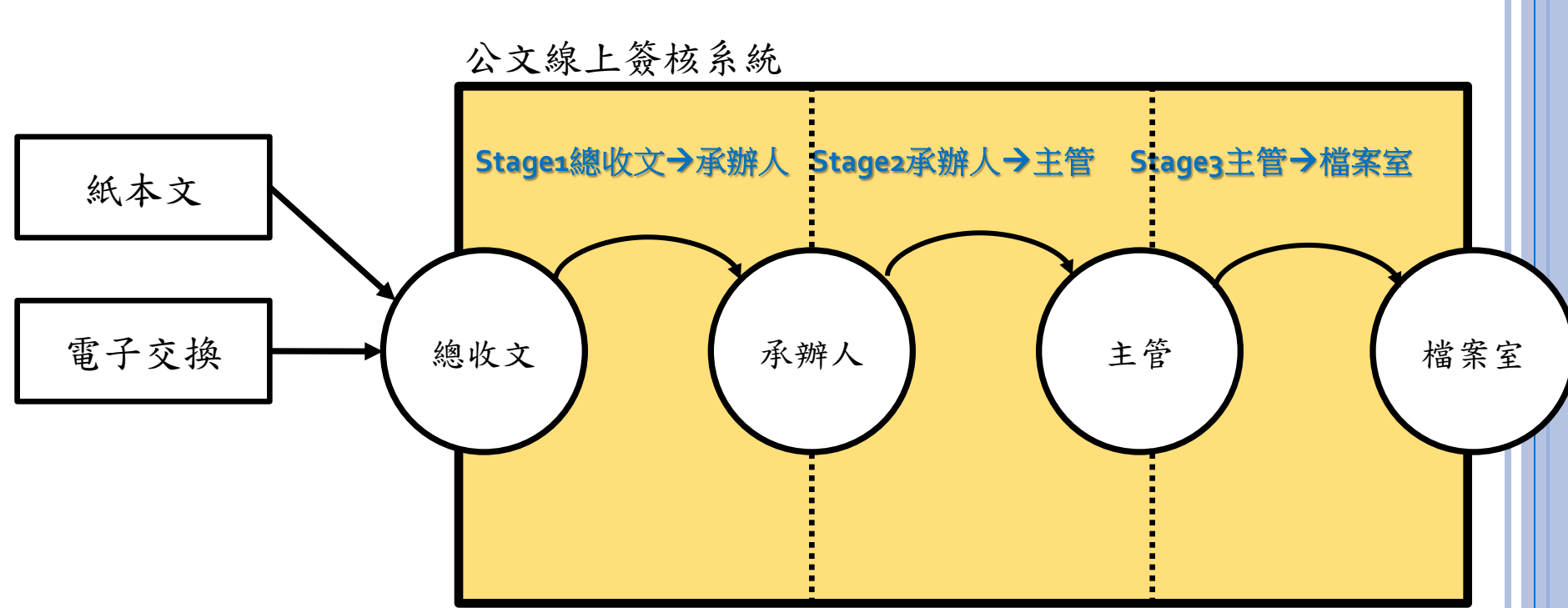

- 本圖將公文主要流程區分為三個階段,以公文收斂點作為階段區分,以利公 文生命週期管理。
- 上圖方框部分表示公文卷宗,圓圖表示公文處理角色,箭頭表示公文流向。
- > 整個公文流程區分為三個階段(收斂點),第一階段由來文/創文開始,至承辦 人簽收結束;第二階段由承辦人至決行長官批核;第三階段由決行長官批核 至歸檔結束。

STAGE 1 總收文→承辦人

公文線上簽核系統

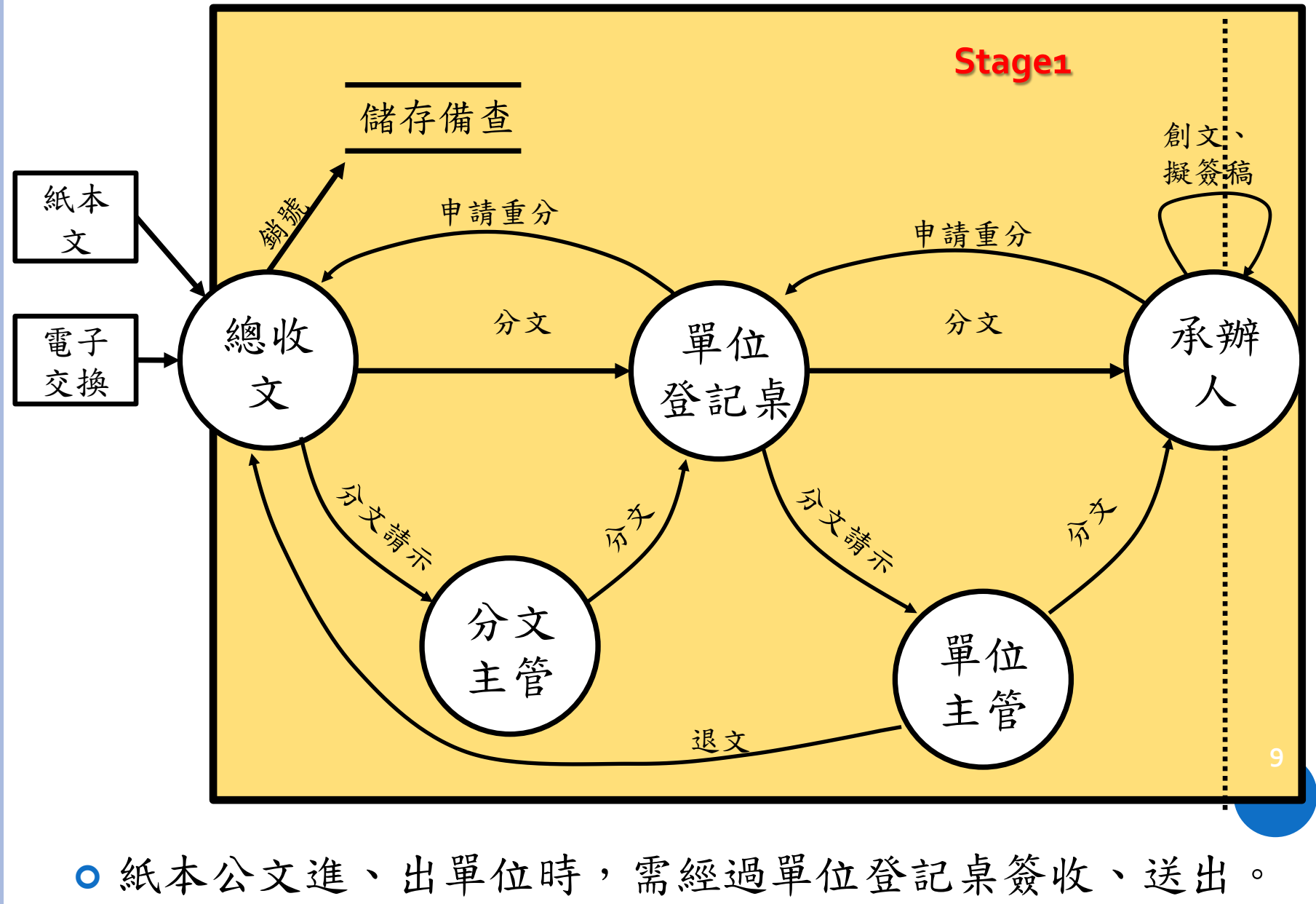

# STAGE 2 承辦人→決行主管

公文線上簽核系統

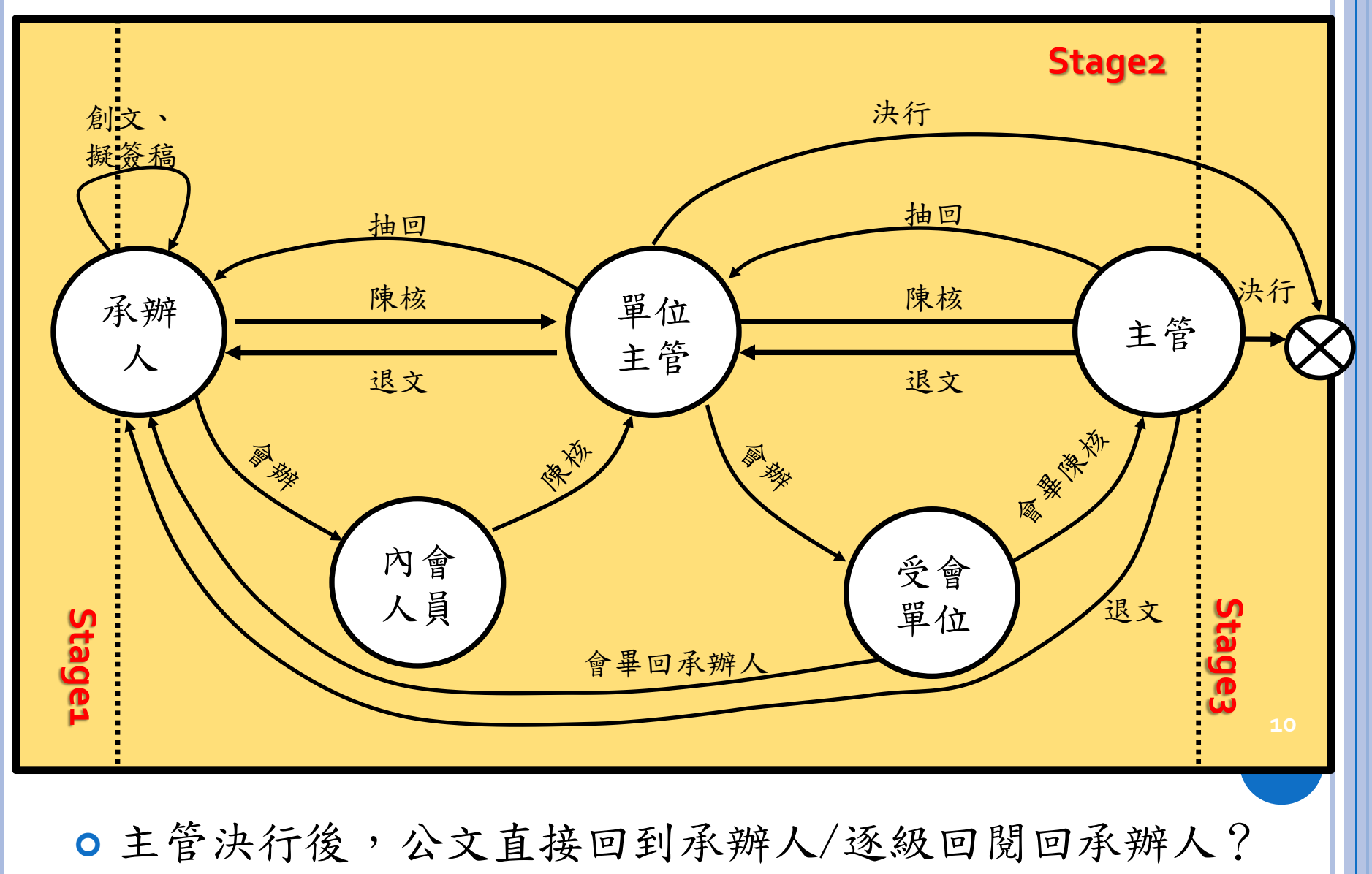

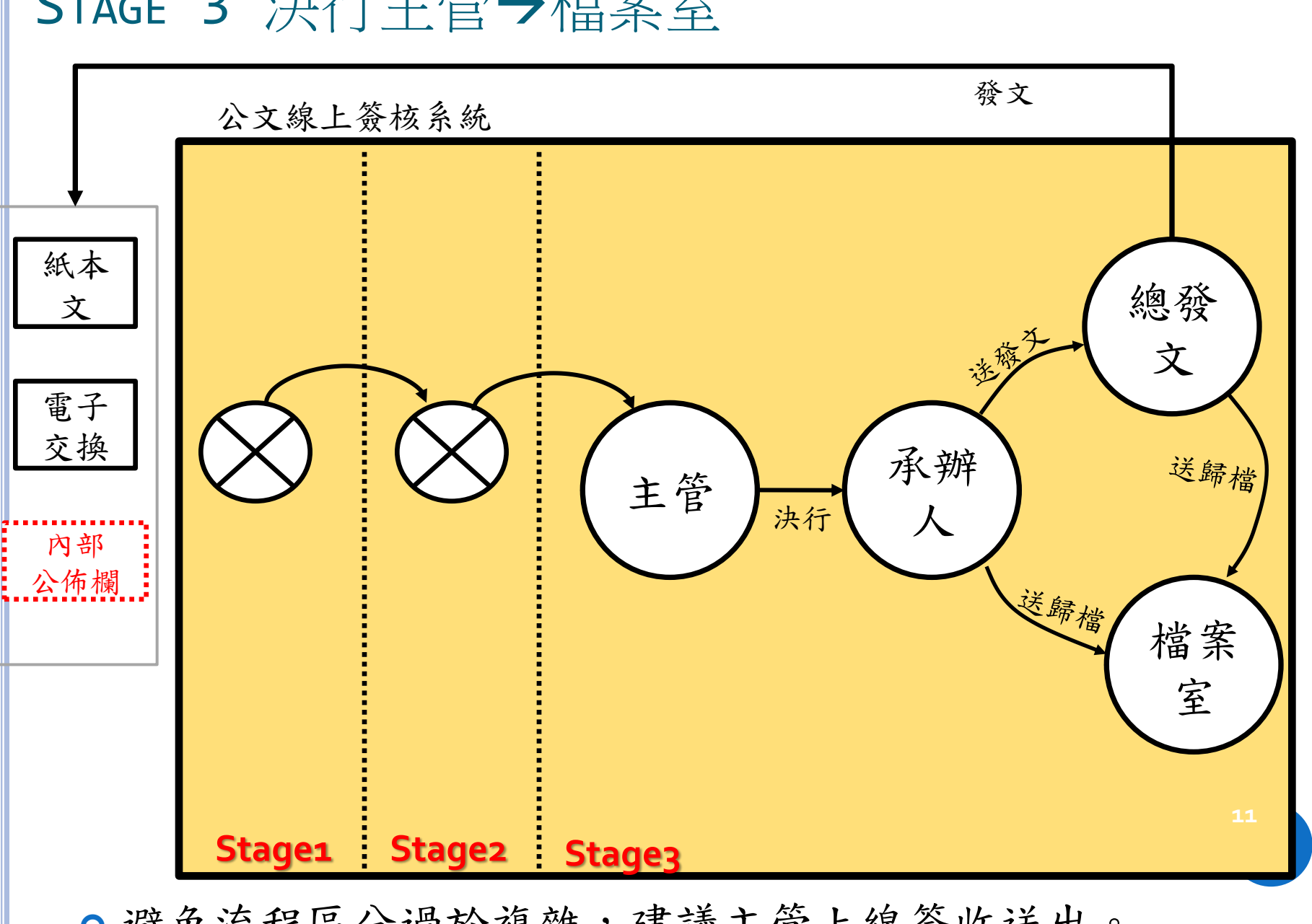

○ 避免流程區分過於複雜,建議主管上線簽收送出。

### STAGE 3 決行主管→檔案室

### 訪談範例-主作業畫面介紹

待處理件數數位提示版:提供各職位待辦理公文統計數量。
 (登入時提醒,應可直接點選進入辦理)

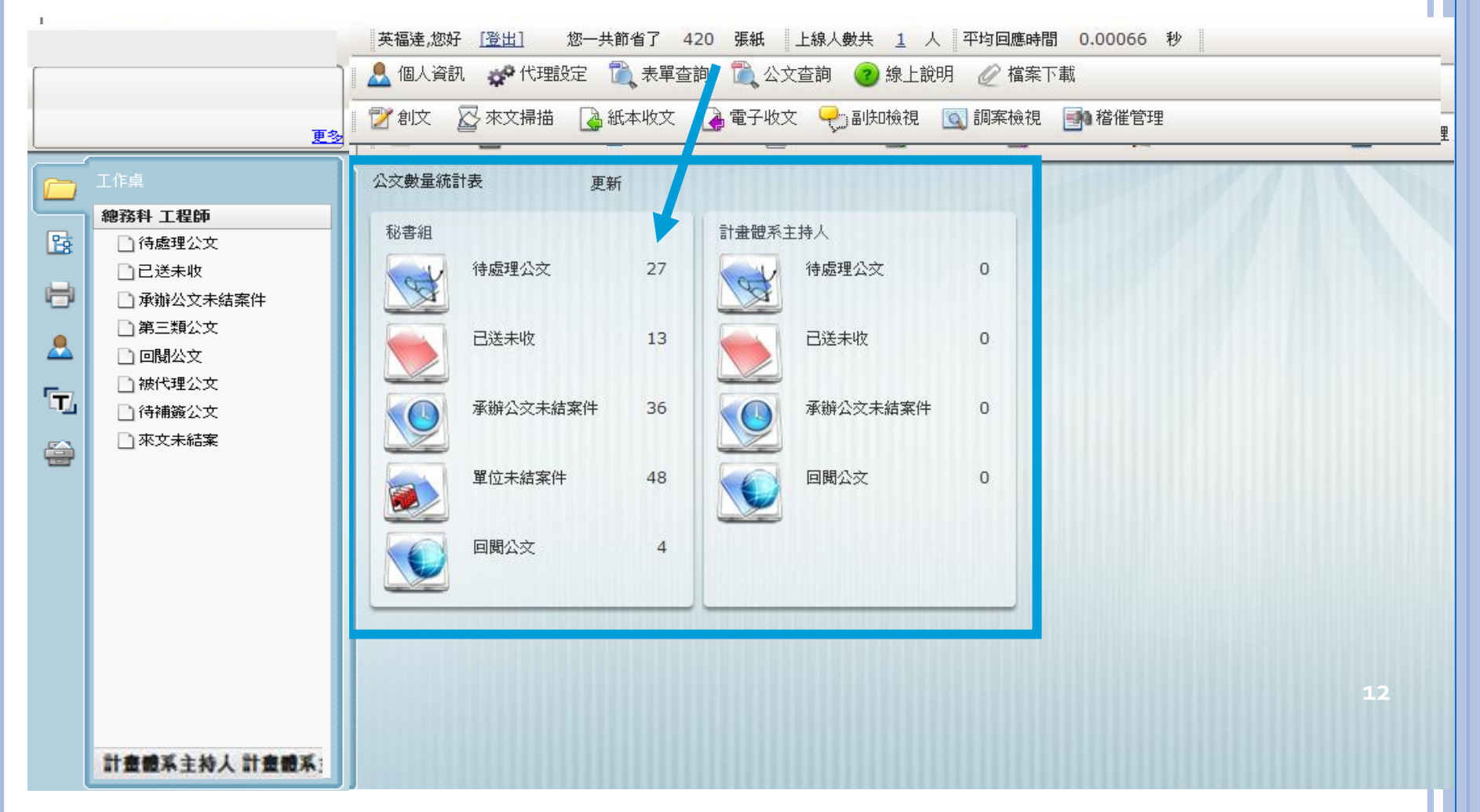

# 系統畫面設計說明 (動態功能選單)

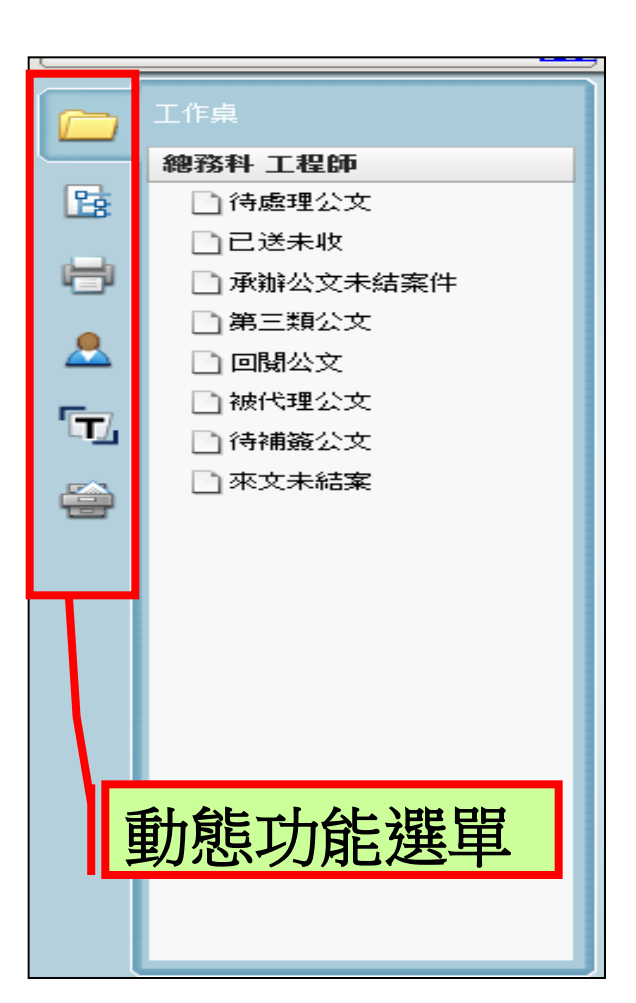

- 動態功能選單:提供將左方畫面切換至待處 理公文等資料夾,包括以下五項功能:
- 工作桌:可利用此功能將畫面切換至個人 工作桌,以方便查閱待處理公文。
- 自訂流程:在陳核、送會所儲存的常用流程,可將公文拖曳至此建立標準流程。
  - 報表列印:依據帳號所擁有的角色權限 (如承辦人、單位登記桌、主管等),系統 提供不同的報表使用。

🧏 • 系統管理:開啟系統管理操作畫面。

檔案管理:開啟檔案管理操作畫面。

13

# 系統畫面設計說明(工作桌)

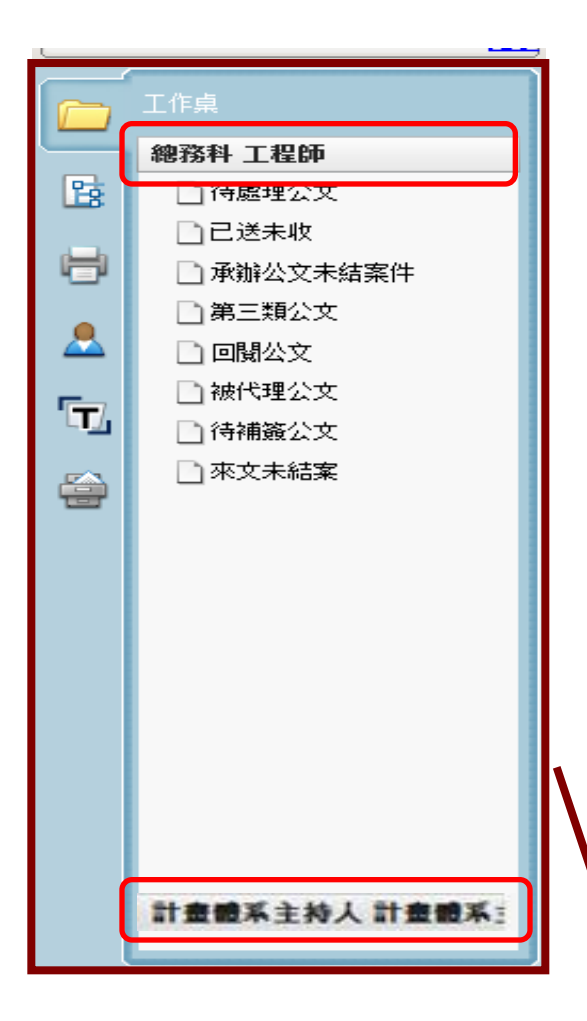

- 一個工作桌代表一個職位設定,在系統中,一個職位可以設定多個角色。
   不同角色系統設定不同查詢公文夾。
   提供待辦理公文查詢及角色特殊公文
   查詢功能。(如:總收文可進行"來
   文未結案"查詢)
- 兼職及代理時,系統會增加兼職與代 理工作桌,方便查詢。(如下圖,承 辦人身兼計劃體系主持人)

工作桌

資料夾定義說明

| 序號 | 資料夾      | 說明                             | 使用權限 |
|----|----------|--------------------------------|------|
| 1  | 待處理公文    | 尚待處理之公文<br>(含待核決及受會之公文)        | 承辨人  |
| 2  | 已送未收     | 已送出但對方仍未線上簽收之公文                | 承辦人  |
| 3  | 承辦公文未結案件 | 承辦人尚未結案之公文清單<br>(含已逾期未結案)      | 承辦人  |
| 4  | 單位未結案件   | 單位內所有承辦人尚未結案之公文清單<br>(含已逾期未結案) | 主管   |
| 5  | 來文未結案    | 機關內所有尚未結案之來文清單<br>(含已逾期未結案)    | 收文   |

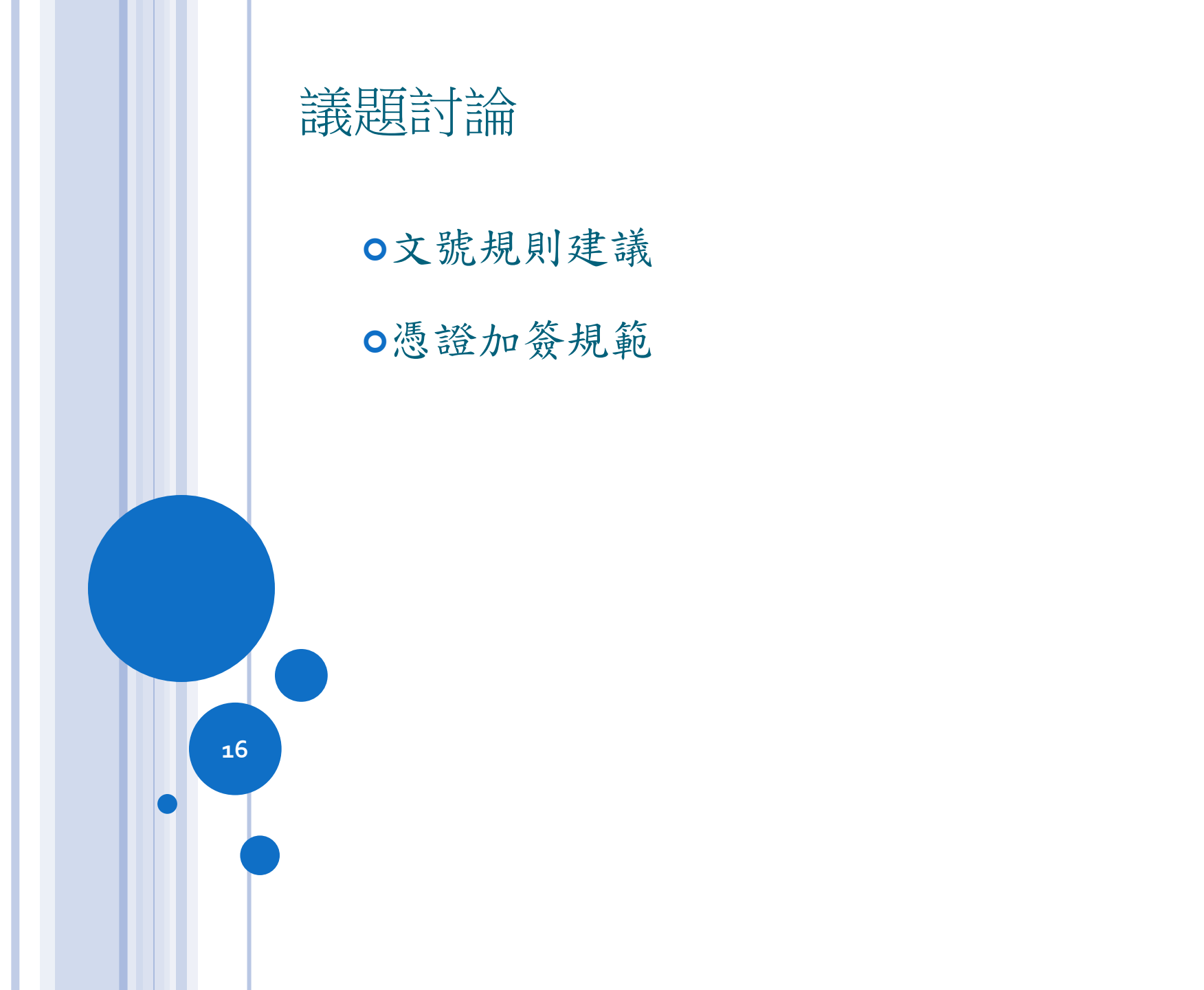

#### 文號規則建議

- <u>[100] + [ 0000001 ] + [1]</u>
- 收文號: 採用[3碼年度號] + [1碼收創區分] + [6碼序號] 共十碼。
  - 年度碼 : 3位數字,採民國年,收發文同號,
  - 100 **0**000001:總收文號
  - 因為收文所附貼的簽或稿,會是11碼
  - 在卷宗看到的文號是10碼, 點選到文號內容會是11碼(含支號)
- 流水號:6位數字,即單位內的創文量上限為999999筆。
- 支號:A~Z, 0~9,單一公文卷宗最多可有36個簽與36個稿。
- 優點:同一文只取一文號,簽稿使用第11碼支號即可,不需取用大量文號, 在公文量的計算上更貼近真實,也不用列印大量條碼。

#### 行政院研考會數位內容規定

- 全程憑證加簽
  - 規劃簽核流程中除登記桌外,均須要以自然人憑證加簽。
  - 自然人憑證須具備本國籍之人士,若遇外籍教師或無自然人憑證人員,則
     執行紙本流程管控。
- 線上簽核限制
  - 僅非密等公文適用。
  - 凡原線上簽核公文轉印紙本後,須以紙本重新簽辦。
  - (文書及檔案管理電腦化作業規範(99年修正版)
  - (page.8-九、線上簽核應注意事項如下)
  - 四、簽核過程中,線上簽核與紙本簽核得互相轉換,惟需退回原承辦人員重新 辦理。
  - 當公文有實體附件檔案,建議採紙本作業方式為主。(需考量檔案封裝之完 整性)
- 配合機制
  - 本系統需同時具備,線上流程與紙本流程機制。

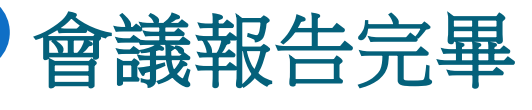

敬請討論與指導

19